# Integre e solucione problemas do Virtual Machine Manager

### Contents

Introduction Overview Configuração de integração do VMM Procedimento de alto nível Tarefas específicas do VMM Verificação de integração do VMM Troubleshoot Verificar Lista de verificação de fluxo de trabalho e solução de problemas

#### Introduction

Este documento fornece uma lista de verificação de alto nível de como configurar a integração do Virtual Machine Manager (VMM) e, em seguida, alguns erros/erros comuns e falhas a procurar. Ele também aborda comandos adicionais usados para solucionar problemas comuns relacionados ao domínio do VMM.

#### Overview

A integração do VMM permite que um VMM (vCenter, SCVMM, etc.) seja vinculado à Application Centric Infrastructure (ACI) para que as políticas possam ser disponibilizadas para máquinas virtuais da mesma forma que o hardware puro. A ACI oferece suporte a vários domínios do VMM a serem configurados, o que pode ser uma combinação de gerentes do hipervisor. Na primeira remessa para o cliente, apenas o vCenter será suportado, mas espera-se que o HyperV e outros hipervisores sejam adicionados pouco depois.

Os EPGs (End Point Groups, grupos de pontos finais) são usados da mesma forma com as máquinas virtuais que são com servidores bare-metal. A única diferença é que, com endpoints sem metal, você normalmente vincula estaticamente um EPG a uma folha/interface, enquanto nas máquinas virtuais você vincula o domínio do VMM ao EPG. Isso permite que o APIC (Application Policy Infrastructure Controller, controlador de infraestrutura de política de aplicativos) crie um DVS (Virtual Switch, switch virtual) distribuído no vCenter para o qual os hosts podem ser adicionados. Depois que os hosts do hipervisor (ESX) são adicionados ao DVS, o EPG torna-se disponível para as máquinas virtuais como um enlace de rede (também conhecido como Grupo de portas).

Nesta figura, o EPG da ACI é mostrado no vCenter como um grupo de portas de rede de máquina virtual.

| ardware Options Resources                                                          | Profiles VServices                                                                               | Virtual Machine Version                                                                                        |
|------------------------------------------------------------------------------------|--------------------------------------------------------------------------------------------------|----------------------------------------------------------------------------------------------------|
| Show All Devices                                                                   | Add Remove                                                                                       | Device Status<br>Connected                                                                                     |
| lardware                                                                           | Summary                                                                                          | Connect at power on                                                                                            |
| Memory CPUs Video card VMCI device SCSI controller 0 Hard disk 1 Network adapter 1 | 2048 MB<br>2<br>Video card<br>Restricted<br>LSI Logic Parallel<br>Virtual Disk<br>IxVM_Backplane | Adapter Type<br>Current adapter: VMXNET 3<br>MAC Address<br>00:50:56:94:00:08<br>C Automatic C Manual APIC EPG |
| Network adapter 2<br>Network adapter 3<br>Network adapter 4                        | vmm-ucs ixia Ix_Intern<br>vmm-ucs ixia Ix_Intern<br>vmm-ucs ixia Ix_Intern                       | DirectPath I/O<br>Status: Inactive 🕄                                                                           |
| Network adapter 5<br>Network adapter 6<br>Network adapter 7                        | vmm-ucs ixia Ix_Intern<br>vmm-ucs ixia Ix_Intern<br>vmm-ucs ixia Ix_Intern                       | Network Connection<br>Network label:                                                                           |
| Network adapter 8<br>Network adapter 9                                             | vmm-ucs ixia Ix_Intern<br>vmm-ucs ixia Ix_Intern                                                 | vmm-ucs ixia Ix_Internal-2 (vmm-ucs-vcenter)   Port:   254                                                     |

## Configuração de integração do VMM

Há várias etapas necessárias ao configurar a integração do VMM. Uma etapa perdida fará com que a configuração não aplicada ao vCenter ou às VMs possa passar o tráfego pela estrutura. As etapas de alto nível são listadas com uma explicação sobre o que cada etapa permite. Para obter todos os detalhes e procedimentos, consulte os guias de configuração e/ou o treinamento de NPI.

### Procedimento de alto nível

As tarefas necessárias são:

- Criar o espaço
- Criar o domínio de bridge (BD)
- Atribuir sub-redes IP apropriadas ao BD
- Criar um perfil de entidade anexável associado (AEP)
- Criar o perfil do switch
- Criar o Grupo de Políticas de Interface
- Crie o perfil da interface

### Tarefas específicas do VMM

 Crie o domínio do vCenter. Rede VM > VM Provider VMware > Criar VM ProviderAqui você configura o domínio lógico da VM, que inclui as credenciais do vCenter definidas, os detalhes do host do vCenter e os vincula juntos. Você também cria/atribui o pool de VLANs que será usado por este domínio de VM. O pool de VLANs deve incluir todas as VLANs utilizadas por suas VMs. A última etapa é atribuir esse domínio do VMM ao AEP criado anteriormente. O AEP deve ter sido vinculado anteriormente ao Interface Policy Group e ao Interface Profile respectivamente. Isso permite que o domínio da VM seja acessível em interfaces de folha definidas. Basicamente, você informa à ACI onde os hipervisores deste domínio da VM se conectam à estrutura. Se você não associar a AEP, a folha nunca se programará com os EPGs relacionados. Certifique-se de que o nome do vCenter Datacenter corresponda exatamente.Esta figura mostra o nome do datacenter do controlador do VMM no APIC vs.

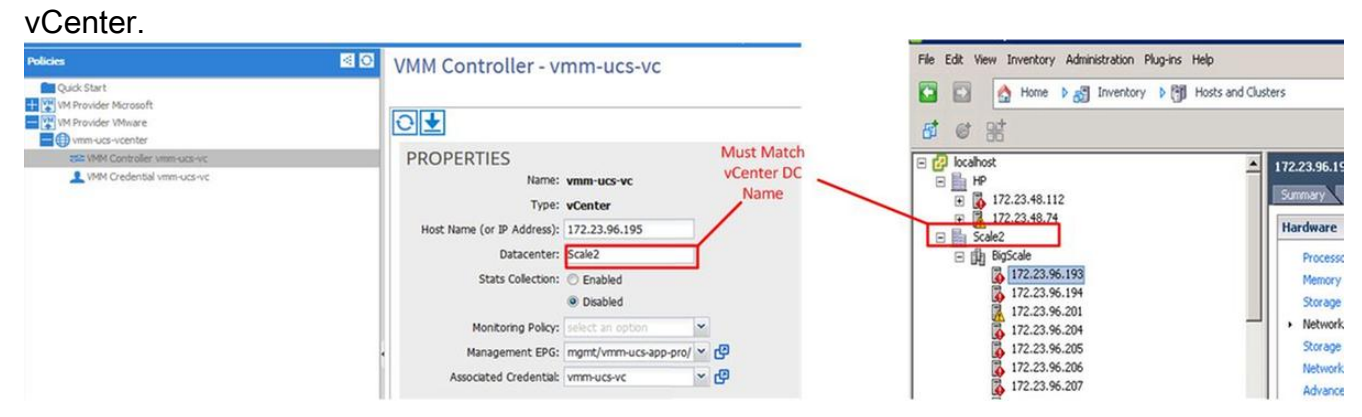

2. Vincule o EPG ao domínio do VMM. Locatários > Locatário X > Perfis de Aplicativo > Aplicativo X > EPGs de Aplicativo > EPG X > Domínios (VMs e Baremetal)Essa tarefa disponibiliza o EPG para o domínio do VMM, que inclui todas as VMs nos hosts DVS associados. A única opção além da escolha do Perfil de domínio do VMM é definir a implantação e a resolução imediata da política. Isso instrui o APIC a enviar imediatamente o EPG e a configuração relacionada aos folhetos AEP associados, ou apenas quando uma VM ficar on-line associada ao EPG/Port Group (sob demanda). Sob demanda é a opção padrão e preferida para o dimensionamento de recursos.Esta figura mostra como adicionar um VMM Domain Associate ao

| VMM Domain Profile:   | vmm-ucs-vcenter | - P |  |
|-----------------------|-----------------|-----|--|
| Deploy Immediacy:     | Immediate       |     |  |
|                       | On Demand       |     |  |
| Resolution Immediacy: | Immediate       |     |  |
|                       | On Demand       |     |  |

todas as tarefas de pré-requisito forem concluídas, a configuração será concluída.

#### Verificação de integração do VMM

O DVS é criado no vCenter. Assim que o domínio do VMM for criado, o DVS deverá ser criado no vCenter. Para verificar se foi criado, no cliente VI, navegue para **Home > Inventory > Networking**. O DVS deve estar presente junto com o nome fornecido ao Provedor do VMM.

| 🕝 localhost - vSphere Client                                  |                             |            |
|---------------------------------------------------------------|-----------------------------|------------|
| File Edit View Inventory Administration Plug-ins Help         |                             |            |
| 🖸 🖸 🔥 Home 🕨 🚮 Inventory 🕨 🧟 Networking                       |                             |            |
| 4 10 2 2                                                      |                             |            |
| E Calhost                                                     | vmm-ucs-vcenter             |            |
| Scale2                                                        | Summary Networks F          | Ports Reso |
| vmm-ucs-vcenter                                               | General                     |            |
| wmm-ucs-vcenter-DVUplinks-105                                 | Manufacturer:               | VM         |
| vmm-ucs ixia ESX-201                                          | Version:                    | 5.1        |
| vmm-ucs ixia Ix_Internal-1<br>vmm-ucs ixia Ix_Internal-2      | Hosts:<br>Virtual Machines: | 9<br>93    |
| vmm-ucs ixia Ix_Internal-3                                    | Networks:                   | 10         |
| vmm-ucslixialixia-test-vc-down vmm-ucslixialixia-test-vc-down | Total Ports:                | 10         |
|                                                               | Available Ports:            | 11-        |
| vmm-ucs/ixia/vmk-vmotion                                      | DirectPath I/O:             | Su         |
| Q client_2010                                                 |                             |            |
| 💿 Ix VM Backplane                                             | Commands                    |            |

#### Troubleshoot

Se você não vir o DVS criado no vCenter, verifique as falhas na seção Rede VM > Domínio do VMM. O provável culpado é a simples conectividade da camada 2. Verifique se o EPG de gerenciamento associado ao host vCenter usa o BD correto. Geralmente, esse será o BD da banda interna.

EPGs programados no leaf - Enquanto o DVS for criado, e você tiver atribuído VMs ao EPG/Port Group correto e ativado as VMs, você deverá ver o BD e o EPG programados nos switches leaf conectados ao hipervisor.

#### Verificar

Conecte-se à folha via SSH. Você pode fazer isso diretamente ou a partir do APIC. A conexão a partir do APIC permite que você faça referência ao nome DNS em vez de determinar o IP de folha e use 'tab' para preencher automaticamente o nome de folha.

admin@apic2:~> ssh admin@leaf101 Password: leaf101# show vlan extended VLAN Name Status Ports \_\_\_\_\_ \_\_\_\_\_ active Eth1/1, Eth1/3 13 VMM-Test:VMM-Test-BD active Eth1/25 21 22 VMM-Test:VMM-Test-App:Test\_DB active Eth1/25

| 22   | enet | CE        | vlan-305                  |
|------|------|-----------|---------------------------|
| 21   | enet | CE        | vxlan-16646014            |
| 13   | enet | CE        | vxlan-16777209, vlan-4093 |
|      |      |           |                           |
| VLAN | Туре | Vlan-mode | Encap                     |

leaf101#

Aqui você pode ver que o BD está programado corretamente na folha com a VLAN 21 interna. Para transporte intrafabrico através deste BD, o sistema usa VXLAN 16646014. A VLAN de encapsulamento (wire-vlan) é 305. Esta é a VLAN que o host verá no grupo de portas DVS. Essa é uma das VLANs extraídas do pool de VLANs conectadas.

| 👳 VMM-Test VMM-Test-App 🕦 |  | 6 |
|---------------------------|--|---|
| VLAN ID: 305              |  |   |
| Wirtual Machines (1)      |  |   |

Consulte o Visore para obter a configuração esperada. Neste exemplo, o nome do EPG é 'Test\_DB".

|                                                                                                    | G |
|----------------------------------------------------------------------------------------------------|---|
|                                                                                                    |   |
| Share Browser WebEx-                                                                                                    |   |
| APIC Object Store Browser                                                                                                    |   |
| Filter                                                                                                    |   |
| Class or DN: uni/tn-VMM-Test/ap-VMM-Test-App/epg-Test_DB                                                                                                    |   |
| Property: Op: == Val1: Val2:                                                                                                    |   |
| Display LIBL of last overy                                                                                                    |   |
| /ani/node/mo/uni/tn-VMM-Test/an-VMM-Test_Ann/eng_Test_DB_yml?guery_target=children                                                                                                    |   |
| , obs. nors, and and an error, ob and error obs. obd. con-                                                                                                    |   |
| Display last response                                                                                                    |   |
| Total objects shown: 5                                                                                                    |   |
| fvRsBd                                                                                                    |   |
| childAction                                                                                                    |   |
| dn uni/tn-VMM-Test/ap-VMM-Test-App/epg-Test DB/rsbd 《 》III.                                                                                                    |   |
| forceResolve yes                                                                                                    |   |
| lcOwn local                                                                                                    |   |
| modTs 2014-07-11T11:42:18.939+00:00                                                                                                    |   |
| monPolDn uni/tn-common/monepg-default < > http://www.analysia.com/monepg-default < > http://www.analysia.com/monepg-default |   |
| rType mo                                                                                                    |   |
| state formed                                                                                                    |   |
| stateQual none                                                                                                    |   |
| status                                                                                                    |   |
| tCl fvBD                                                                                                    |   |
| tContextDn                                                                                                    |   |

| tDn                | uni/tn-VMM-Test/BD-VMM-Test-BD 《 》III.                        |   |
|--------------------|---------------------------------------------------------------|---|
| tRn                | BD-VMM-Test-BD                                                |   |
| tType              | name                                                          |   |
| tnFvBDName         | VMM-Test-BD                                                   |   |
| uid                | 0                                                             |   |
|                    | fvRsCustQosPol                                                | ? |
| childAction        |                                                               |   |
| dn                 | uni/tn-VMM-Test/ap-VMM-Test-App/epg-Test DB/rscustQosPol & MI |   |
| forceResolve       | yes                                                           |   |
| lcOwn              | local                                                         |   |
| modTs              | 2014-07-11T11:42:18.939+00:00                                 |   |
| monPolDn           | uni/tn-common/monepg-default < > IIII 3                       |   |
| гТуре              | mo                                                            |   |
| state              | formed                                                        |   |
| stateQual          | default-target                                                |   |
| status             |                                                               |   |
| tC1                | qosCustomPol                                                  |   |
| tContextDn         |                                                               |   |
| tDn                | uni/tn-common/qoscustom-default 《 》III. 🕕 🕢                   |   |
| tRn                | qoscustom-default                                             |   |
| tType              | name                                                          |   |
| tnQosCustomPolName |                                                               |   |

|              | fvRsPathAtt                                                                                               | 2 |
|--------------|----------------------------------------------------------------------------------------------------|---|
| childAction  |                                                                                                    |   |
| dn           | uni/tn-VMM-Test/ap-VMM-Test-App/epg-Test_DB/rspathAtt-[topology/pod-1/paths-101/pathep-[eth1/25]] < 🔊 📖 💷 |   |
| encap        | vlan-305                                                                                                  |   |
| forceResolve | no                                                                                                    |   |
| instrImedcy  | lazy                                                                                                    |   |
| lcC          |                                                                                                    |   |
| lcOwn        | local                                                                                                    |   |
| modTs        | 2014-07-11T13:56:18.122+00:00                                                                             |   |
| mode         | regular                                                                                                   |   |
| rType        | mo                                                                                                    |   |
| state        | unformed                                                                                                  |   |
| stateQual    | none                                                                                                    |   |
| status       |                                                                                                    |   |
| tCl          | fabricPathEp                                                                                              |   |
| tDn          | topology/pod-1/paths-101/pathep-[eth1/25] 《 》Idl 🕕 🥨                                                      |   |
| tType        | mo                                                                                                    |   |
| uid          | 15374                                                                                                    |   |

Lista de verificação de fluxo de trabalho e solução de problemas

Esta figura pode ser usada para uma representação pictórica, bem como para uma lista de verificação para a integração do VMM.

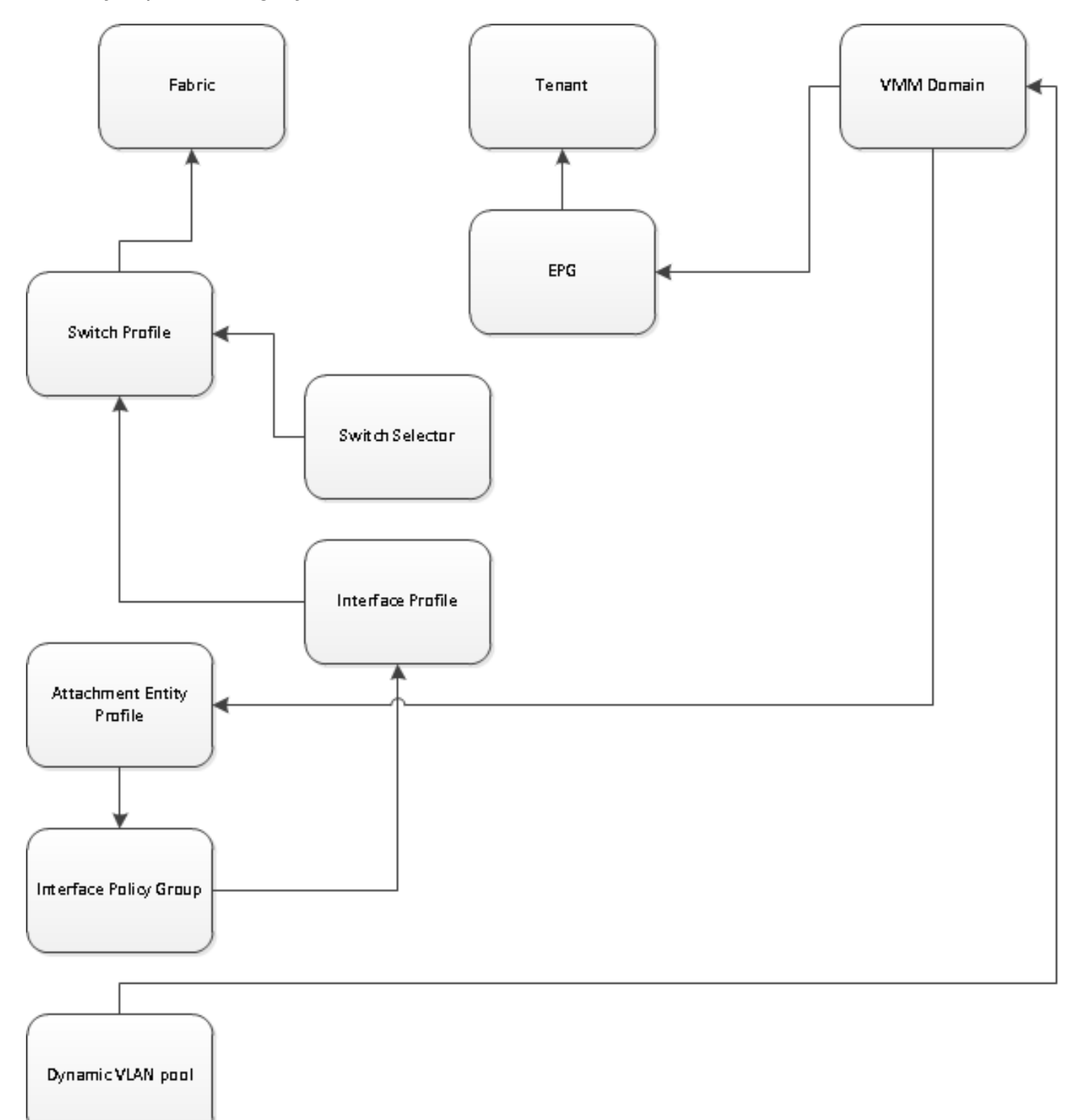